## ぐんま電子入札共同システム 操作マニュアル(申請受付システム) -受注者用-エラーメッセージが表示された場合 (物品・役務)

## 目次

| 10 エラーメッセージが表示された場合 |  |
|---------------------|--|
|---------------------|--|

## 10 エラーメッセージが表示された場合

操作中、以下のようなエラーメッセージが表示される場合があります。下記記載の対応方法をご 確認ください。

- (1)「営業所数より申請先自治体数を少なく選択することはできません。」
  ⇒「申請先自治体選択画面」にて、営業所数が申請先自治体より多い場合に表示されます。
  委任しない営業所は「営業所情報一覧画面」にて削除してください。
- (2) 「主たる営業品目を指定してください。」
  - ⇒「営業品目画面」にて、希望する営業品目の「大分類」と「小分類」にチェックを入れた際に画面右側に表示される、「主たる」欄にチェックが1つも入っていない場合表示されます。希望する営業品目のうち、どれか1つの営業品目を主たる営業品目として登録してください。